## cādence<sup>®</sup>

# How to create a symbol from SiP and import into Virtuoso

Product Version SPB17.2 and IC6.1.7 May 2019

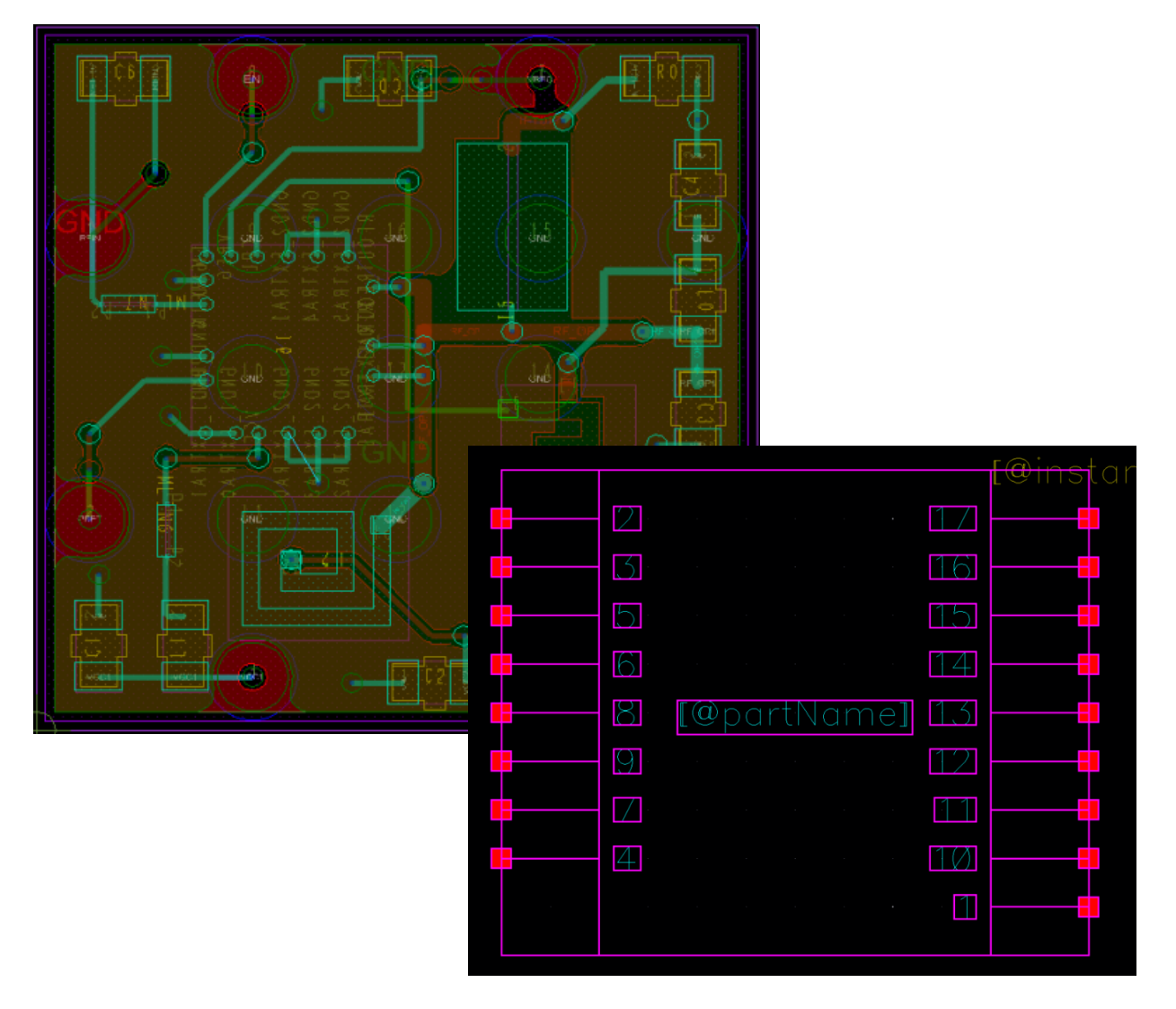

#### Copyright Statement

© 2019 Cadence Design Systems, Inc. All rights reserved worldwide. Cadence and the Cadence logo are registered trademarks of Cadence Design Systems, Inc. All others are the property of their respective holders.

### Contents

| Purpose                                                                  | 4                |
|--------------------------------------------------------------------------|------------------|
| Audience                                                                 | 4                |
| Terms                                                                    | 4                |
| Creating chips and connectivity files                                    | 5                |
| Importing chips and connectivity files                                   | 7                |
| Summary                                                                  | 9                |
| Support                                                                  | 9                |
| Feedback                                                                 | 9                |
| Importing chips and connectivity files<br>Summary<br>Support<br>Feedback | 7<br>9<br>9<br>9 |

#### Purpose

This Application Note will help you to create a BGA, LGA, or another package symbol in the Linux environment, and import them into Virtuoso to use in Virtuoso® Schematic Editor. This needs to be used with VSDP/VMT or VRF.

This document will help designers use chips and connectivity from SiP Layout to create a symbol it Virtuoso. This will save time and let users create a library of the part needed in the design.

#### Audience

This document is intended for layout designers who are experience with VSDP, Virtuoso and need to import the schematic symbols from SiP Layout such as BGA, LGA or any other non-logic symbol.

#### Terms

| VSDP | Virtuoso System Design Platform |
|------|---------------------------------|
| VSE  | Virtuoso Schematic Editor       |
| VMT  | Virtuoso Multi-Technology       |
| VRF  | Virtuoso Radio Frequency        |

#### Download

Testcase database and references can be found at 'Attachments' and 'Related Solutions' sections below the PDF. This pdf can be searched with the document title on <u>https://support.cadence.com</u>

#### **Creating chips and connectivity files**

- 1. Start SiP Layout in Linux by typing cdnsip & at the terminal command prompt.
- 2. When SiP Layout is opening, you will see the following dialog. Select the **Cadence SiP Layout XL** license and select **OK**.

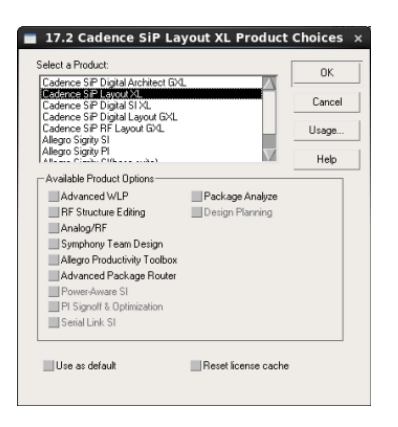

- Open the design by going to File > Open and browse to PA\_VRF\_Layout\_routed.sip.
- 4. Once the file is loaded, go to File > Export > Chips and Connectivity.
- 5. In the **Design Object Find Filter**, make sure only **Groups** and **Comps** are selected. Select the BGA in the design canvas. A dialog will appear.

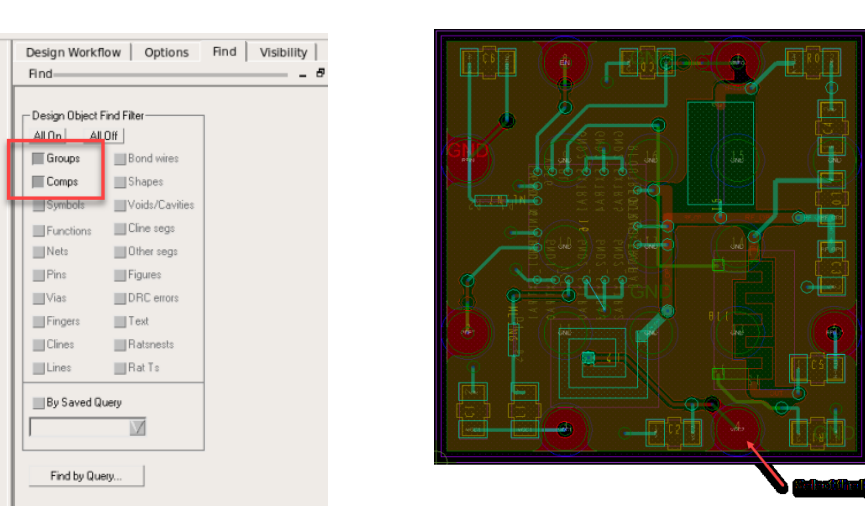

 Make sure to check the Select box and to uncheck the Multisection Component checkbox. Next, you will add Output Dir Path by browsing to the directory to which you want the files to go. Make sure you create a BGA17 directory at the root of the design.

Learn more at Cadence Support Portal - https://support.cadence.com © 2019 Cadence Design Systems, Inc. All rights reserved worldwide.

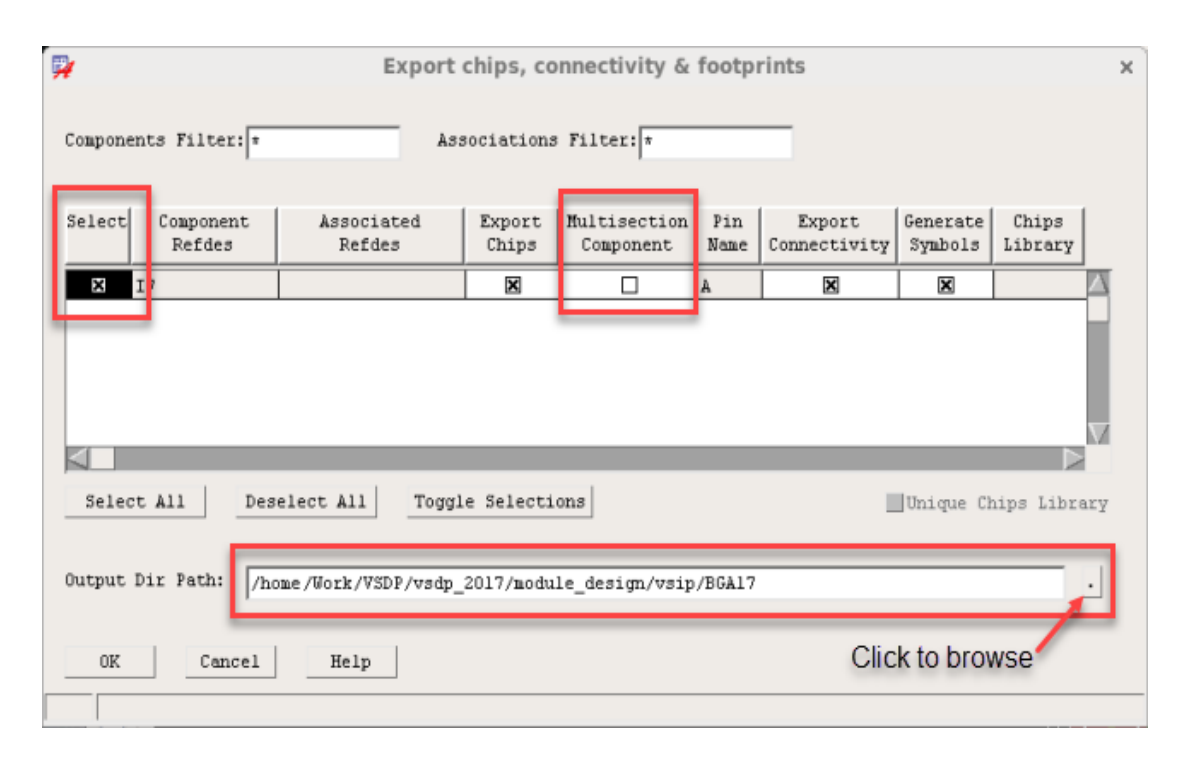

7. Select **OK** and the files will be created.

#### Importing chips and connectivity files

1. First, you will need to add the library location to the **cds.lib** file. It is done by editing the **cds.lib** file.

| R           |            | tmo                      | ntier@sj               | tmonti  | er:vsip   |             | _ 0       | ×   |
|-------------|------------|--------------------------|------------------------|---------|-----------|-------------|-----------|-----|
| File        | Edit Viev  | v Search                 | Terminal               | Help    |           |             |           |     |
| SOFTIN      | ICLUDE \$1 | CHIER <mark>/</mark> sha | re/cdsse               | tup/cds | .lib      |             |           | 6   |
| SOFTIN      | ICLUDE \$1 | CHIER/too                | ls/dfII/               | etc/cds | lib/vsd   | o/cds.lib   |           |     |
| #           | *****      | , <i></i>                | 'ILIEK###              | ******* | ******    | *****       |           |     |
| # PDK       | Specific   | : Golden D               | ata                    |         |           |             |           |     |
| #           |            |                          |                        |         |           |             |           |     |
| DEFINE      | gpdK180    | ) ./SOUFCE               | /gpdk180               | V3.2/L  | 1DS.0a22  | 2/gpdk180   | tratel ib |     |
| DEFINE      | pad ./     | source/pad               | l<br>l                 | 0K100_0 | 5.2/ (10: | 5.0022/5005 | CIGCELLD  |     |
| #           |            |                          |                        |         |           |             |           |     |
| # Test      | case Des   | signs                    |                        |         |           |             |           |     |
| #<br>DEETNE | sin li     | os /alleo                | ro libs                |         |           |             |           |     |
| DEFINE      | CRM bpa    | ass filter               | ./CRM b                | pass fi | lter      |             |           |     |
| DEFINE      | third_p    | party_vend               | lor_lib <sup>-</sup> . | /third_ | party_ve  | endor_lib   |           | 1   |
| DEFINE      | bottom     | _up_TB ./t               | ottom_up               | TB      |           |             |           |     |
| DEFINE      | module     | ./module                 | 1                      |         |           |             |           |     |
| DEFINE      | module2    | 2 ./module               | 2                      |         |           |             |           |     |
| DEFINE      | module:    | 3 ./module               | 3                      |         |           |             |           |     |
| DEFINE      | coDesid    | +./module                | aDesian                | Lib     |           |             |           |     |
| DEFINE      | BGA17      | /home/Work               | /VSDP/vs               | dp_2017 | /module   | design/vsi  | р         |     |
| ~           |            |                          |                        |         |           |             |           |     |
| ~           |            |                          |                        |         |           |             |           |     |
| ~           |            |                          |                        |         |           |             |           |     |
| INS         | ERT        |                          |                        |         |           | 1,20        | Al        | ι 🧧 |

- 2. Next, make sure you are in the startup directory (for example, /home/Work/VSDP/vsdp\_2017/module\_design/vsip/). In the terminal command prompt, type <code>Virtuoso -sdp &</code> to start the program (if you are using VSDP).
- 3. Once the Virtuoso is open, go to the menu and select **Tools > Library Manager**. The Library Manager will be open.

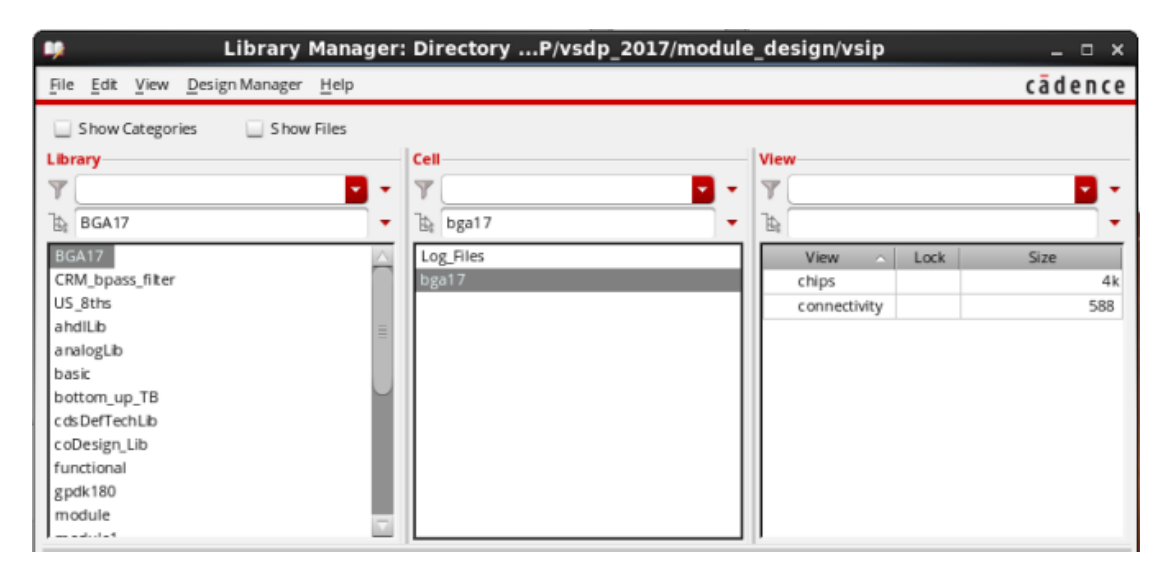

4. Double-click on the **BGA17** library and then the **bga17** cell. You will notice the **chips** and the **connectivity** views.

Learn more at Cadence Support Portal - https://support.cadence.com © 2019 Cadence Design Systems, Inc. All rights reserved worldwide. 5. Double-click on the **chips** view. Click **OK**.

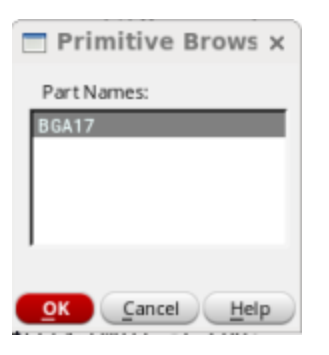

6. The Chips Editor dialog box will come up. Then, select the **Create/Update Symbol** checkbox.

| Image: Construction of the symbol       Index (Type)       BGA17       At Symbols         Image: Construction of the symbol       Index (Type)       Index (Type)       Index (Type)         Image: Construction of the symbol       Index (Type)       Index (Type)       Index (Type)         Image: Construction of the symbol       Index (Type)       Index (Type)       Index (Type)         Image: Construction of the symbol       Index (Type)       Index (Type)       Index (Type)         Image: Construction of the symbol       Index (Type)       Index (Type)       Index (Type)         Image: Construction of the symbol       Index (Type)       Index (Type)       Index (Type)         Image: Construction of the symbol       Index (Type)       Index (Type)       Index (Type)         Image: Construction of the symbol       Index (Type)       Index (Type)       Index (Type)         Image: Construction of the symbol       Index (Type)       Index (Type)       Index (Type)         Image: Construction of the symbol       Index (Type)       Index (Type)       Index (Type)         Image: Construction of the symbol       Index (Type)       Index (Type)       Index (Type)         Image: Construction of the symbol       Index (Type)       Index (Type)       Index (Type)         Image: Construction of the symbol <td< th=""><th>-</th><th>Chips Edit</th><th>tor BGA17.bga17.BGA17</th><th>×</th></td<>                                                                                                    | -                                                                                                    | Chips Edit                                                                                                    | tor BGA17.bga17.BGA17                                               | ×                       |
|----------------------------------------------------------------------------------------------------|----------------------------------------------------------------------------------------------------|----------------------------------------------------------------------------------------------------|---------------------------------------------------------------------|-------------------------|
| Logical Part Relation       Image       Parkage Properties       Image       Image         BGA17       BGA17       Image       Image                                                                                                    | Class 10 Re                                                                                                    | efDes I Jedec Type                                                                                                    | e BGA17 Alt Symbols                                                 |                         |
| regical Fin Mapping       Image: Construction of the symbol of the symbol | Logical Physical Part Relation<br>Logical Part Physical Par<br>B GA 17 B GA 17                                                                                                    | rt Add<br>Modify<br>Delete                                                                                                    | Package Properties Name Value CDS_LAYOUT_ADDE TRJE B ODY_NAME bga17 | Add<br>Modify<br>Delete |
| Name       Type       Mapping         4       UNSPEC       7         9       UNSPEC       9         8       UNSPEC       8         6       UNSPEC       9         10       UNSPEC       1         11       UNSPEC       10         11       UNSPEC       10         11       UNSPEC       10         11       UNSPEC       10         11       UNSPEC       10         11       UNSPEC       10         11       UNSPEC       10         11       UNSPEC       10         11       UNSPEC       11         12       UNSPEC       15         16       UNSPEC       15         16       UNSPEC       17         Vpdate Symbol       Vector Pin On Symbol         © Creater/Update Symbol       Single-bit Form         © Ascending       Descending                                                                                                    | Logical Pin Manning                                                                                                    |                                                                                                    | Global Pin Manning                                                  | 3                       |
| 4       UNSPEC       4       Add       Add         7       UNSPEC       7       Modify       Add       Modify         8       UNSPEC       9       Modify       Delete       Delete                                                                                                    | Name Type                                                                                                    | Manning                                                                                                    | Name Type Marping                                                   |                         |
| Create/Update Symbol         Update Symbol         ECO       Single-bit Form         OverWrite       Multi-bit Form         Ascending Descending                                                                                                    | 4         UNSPEC           7         UNSPEC           9         UNSPEC           8         UNSPEC           6         UNSPEC           3         UNSPEC           2         UNSPEC           1         UNSPEC           10         UNSPEC           11         UNSPEC           12         UNSPEC           13         UNSPEC           14         UNSPEC           15         UNSPEC           16         UNSPEC           17         UNSPEC | A Add<br>7<br>9<br>Modify<br>8<br>6<br>5<br>3<br>2<br>1<br>10<br>11<br>12<br>13<br>14<br>15<br>16<br>17<br>1<br>1<br>1<br>1<br>1<br>1<br>1<br>1<br>1<br>1<br>1<br>1<br>1 |                                                                     | Add<br>Mcdify<br>Delete |
|                                                                                                    | Create/Update Symbol<br>Update Symbol<br>ECO<br>OverWrite                                                                                                    | Vector Pin On Symbo<br>Single-bit Form<br>Multi-bit Form<br>Ascending                                                                                                    | ol<br>Descending                                                    |                         |

Learn more at Cadence Support Portal - https://support.cadence.com © 2019 Cadence Design Systems, Inc. All rights reserved worldwide.

7. Select **OK**. Then, select **Yes** and **OK** in the BIDIR pin dialog. Select **Yes** and **OK** in the second dialog to create the symbol.

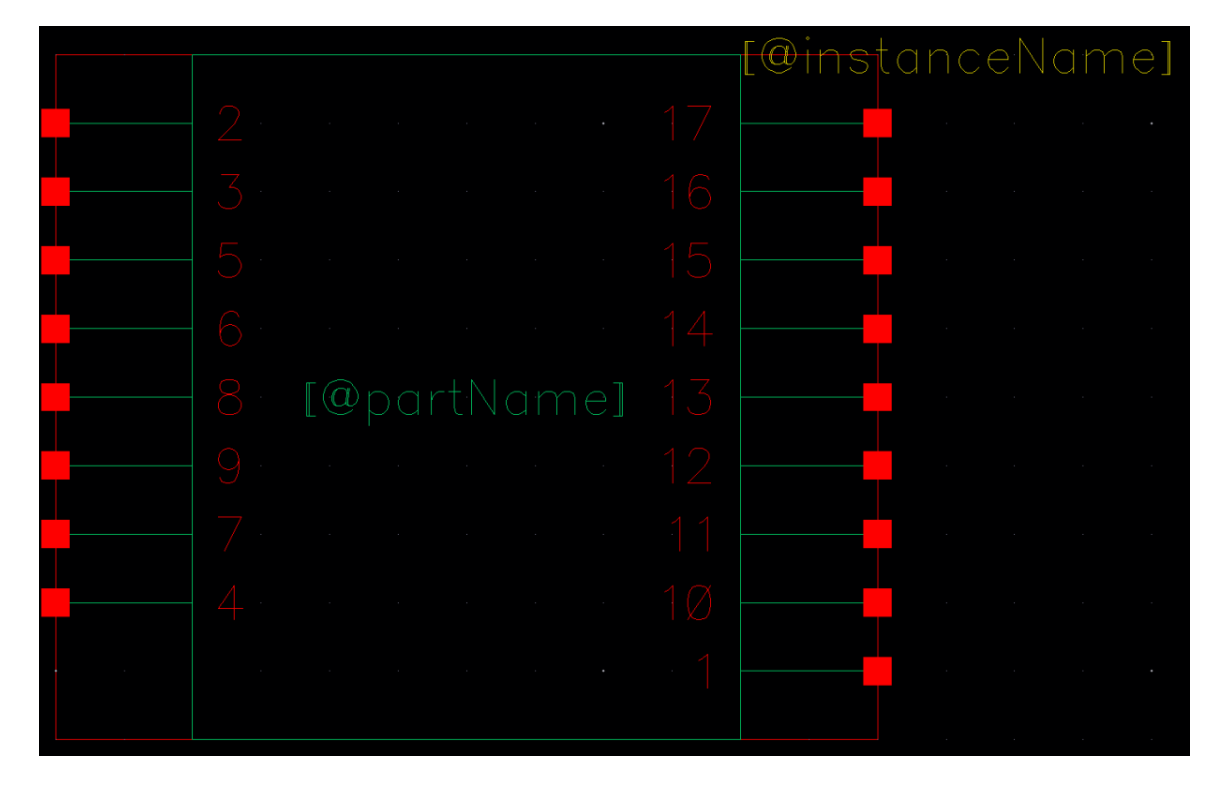

- 8. In the **Library Manager**, you will notice that the symbol and other supporting views have been created. Double-click on the **symbol** view. The symbol will open.
- 9. Close the view by selecting **File > Close**.

#### Summary

In this document, you learned to create the chips and connectivity files from SiP Layout and import the chips file into Virtuoso to create the symbol file.

#### Support

Cadence Support Portal provides access to support resources, including an extensive knowledge base, access to software updates for Cadence products, and the ability to interact with Cadence Customer Support. Visit <u>https://support.cadence.com</u>.

#### Feedback

Email comments, questions, and suggestions to <u>content\_feedback@cadence.com</u>.